# Venue 8 Pro 5855

# Quick Start Guide

DELL

## 1 Connect the power adapter and press the power button for 2 seconds

Sluit de netadapter aan en houd de aan-uitknop 2 seconden lang ingedrukt

Branchez l'adaptateur secteur et appuyez sur le bouton d'alimentation pendant 2 secondes

Netzadapter anschließen und Betriebsschalter für 2 Sekunden drücken

Collegare l'adattatore e tenere pulsante di accensione premuto per 2 secondi

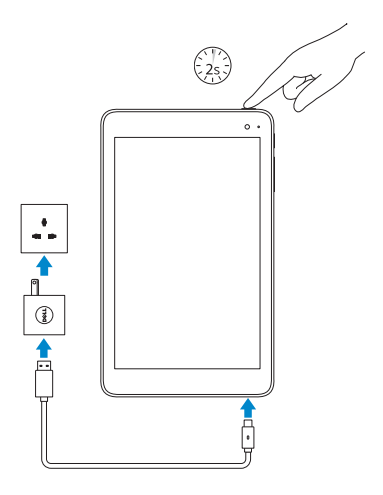

## 2 Finish Windows setup

Voltooi de Windows-setup | Terminez l'installation de Windows Windows-Setup abschließen | Terminare l'installazione di Windows

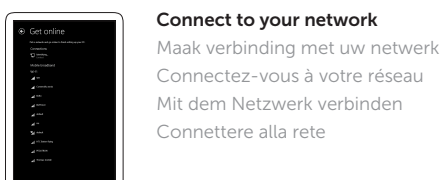

**NOTE:** If you are connecting to a secured wireless network, enter the password for the wireless network access when prompted.

N.B.: Als u verbinding maakt met een beveiligd draadloos netwerk, vul dan het wachtwoord voor het netwerk in wanneer daar om gevraagd wordt.

REMARQUE : si vous vous connectez à un réseau sans fil sécurisé, saisissez le mot de passe d'accès au réseau sans fil lorsque vous y êtes invité.

ANMERKUNG: Wenn Sie sich mit einem geschützten Wireless-Netzwerk verbinden, geben Sie das Kennwort für das Wireless-Netzwerk ein, wenn Sie dazu aufgefordert werden.

N.B.: se ci si sta connettendo a una rete wireless protetta, inserire la password di accesso alla rete wireless quando richiesto.

## Inserting microSD and micro-SIM card - optional

Een microSD- of een microsimkaart insteken — optioneel Insérer une carte microSD et micro SIM - en option MicroSD und mirco-SIM-Karte einsetzen — optional Inserimento scheda microSD e scheda micro-SIM – opzionale

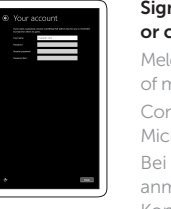

### Sign in to your Microsoft account or create a local account

Meld u aan bii uw Microsoft-account of maak een lokale account aan Connectez-vous à votre compte Microsoft ou créez un compte local Bei Ihrem Microsoft-Konto anmelden oder lokales Konto erstellen Effettuare l'accesso al proprio account Microsoft oppure creare un account locale

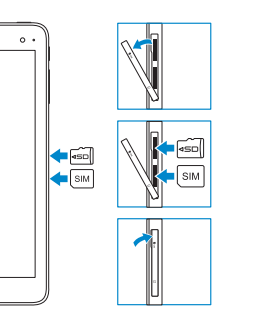

## Connecting to your network - optional

Verbinding maken met uw netwerk – optioneel Vous connectez au réseau — facultatif Verbinden mit Ihrem Netzwerk – optional Connessione alla rete — opzionale

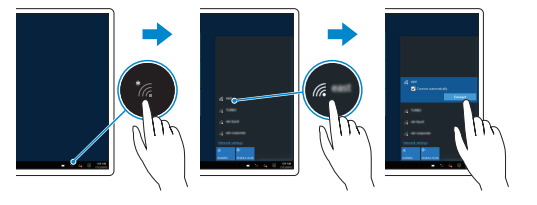

## In the system tray, tap the wireless icon \* select your network, and tap Connect.

In het systeemvak tikt u op het pictogram voor draadloze netwerken 🚛 selecteert u het netwerk en tikt u op Verbinding maken.

Dans la zone de notification de WIndows, appuvez sur l'icône de réseau sans fil 🗽 sélectionnez votre réseau et appuyez sur Connecter.

Klicken Sie im Infobereich auf das WLAN-Symbol 🌾 wählen Sie Ihr Netzwerk aus und klicken Sie auf Verbinden. Nella barra delle applicazioni, toccare l'icona della rete senza fili 🎢 selezionare la rete e toccare **Connetti**.

#### Product support and manuals

Productondersteuning en handleidin Support produits et manuels Produktsupport und Handbücher Supporto prodotto e manuali

Dell.com/support Dell.com/support/manuals Dell.com/support/windows

#### Contact Dell

**NOTE:** For mobile broadband connection, you may need to

u missc hien eerst de netwerkdienst inschakelen voordat

**REMARQUE :** pour les connexions à haut débit, il se peut que

ANMERKUNG: Bei einer mobilen Breitbandverbindung

müssen Sie vor der Verbindung eventuell zunächst Ihren

N.B.: per la connessione a banda larga mobile, è necessario

attivare il servizio di rete prima di effettuare la connessione.

vous deviez d'abord activer votre service réseau avant de tenter

activate your network service before connecting.

**WN.B.:** Voor een mobiele breedbandverbinding moet

u verbinding kunt maken.

d'établir une connexion.

Netzwerkdienst aktivieren.

Neem contact op met Dell Contacter Dell Kontaktaufnahme mit Dell Contattare Dell

#### Regulatory and safety

Regelgeving en veiligheid Réglementations et sécurité Sicherheitshinweise und Zulassungsinformationen Normative e sicurezza

Dell.com/ regulatory\_compliance

Dell com/contactdell

#### Regulatory model

Wetteliik model Modèle réglementaire Muster-Modellnummer Modello di conformità alle normative

T03D

#### Regulatory type

Wettelijk type | Type réglementaire T03D001 Muster-Typnummer | Tipo di conformità

#### Device model

Apparaatmodel | Modèle Gerätemodell | Modello dispositivo Venue 8 Pro 5855

#### © 2016 Dell Inc.

© 2016 Microsoft Corporation. Printed in China. 2016-03

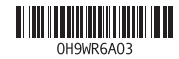

## Locate Dell apps in Windows

Vind Dell-apps in Windows Localiser les applications Dell dans Windows Dell-Apps in Windows ausfindig machen Localizzare le app Dell in Windows

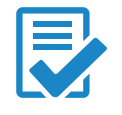

### Register your computer Registreer de computer Enregistrez votre ordinateur Computer registrieren Registrare il computerT

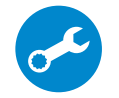

## SupportAssist Check and update your computer

Controleer de computer en werk deze bij Recherchez des mises à jour et installez-les sur votre ordinateur und aktualisieren Verificare e aggiornare il computer

## Features

Kenmerken | Caractéristiques | Funktionen | Funzioni

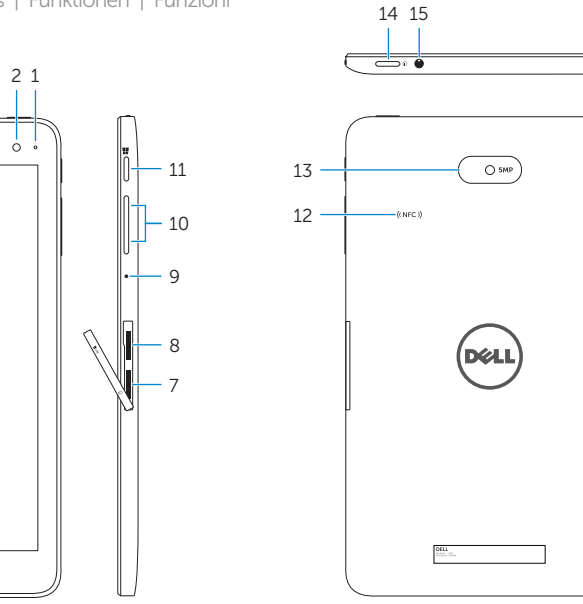

| 1. | Camera-status light    | 9.  | Microp  |
|----|------------------------|-----|---------|
| 2. | Front camera           | 10. | Volum   |
| 3. | Service Tag label      | 11. | Windo   |
| 4. | Speaker                | 12. | NFC-s   |
| 5. | USB 3.0 and power      |     | (optior |
|    | adapter port (USB-C)   | 13. | Rear c  |
| 6. | Power and              | 14. | Power   |
|    | hattany, charge status |     |         |

- 7. Micro-SIM card slot

light

- ophone me-control buttons
- dows button
- -sensor area onal)
- camera
- er button
- Headset port

- 8. MicroSD-card slot

- - Lampje voor energie- en batterijniveau

Servicetag

Luidspreker

5. USB 3.0- en

(USB-C)

netwerkadapterpoort

- Microsimkaartsleuf
- 8. MicroSD-kaartsleuf

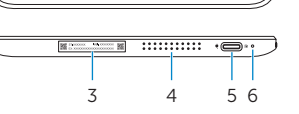

## 1. Statuslampje camera

- Camera aan voorziide 10. Volumeknoppen
  - 11. Windows-knop
  - 12. NFC-sensorgebied (optioneel)
  - 13. Camera aan achterzijde

Microfoon

- 14. Aan-uitknop
- 15. Headsetpoort

- 1. Voyant d'état de la caméra
  - Caméra avant
  - Étiquette de numéro de série
  - 4. Haut-parleur
  - 5. Port d'alimentation et USB 3.0 (USB-C)
  - 6. Voyants d'état de l'alimentation et de la batterie

- 7. Emplacement pour carte micro SIM
- 8. Emplacement pour carte microSD
- 9. Microphone
- 10. Boutons de contrôle du volume
- 11. Bouton Windows
- 12. Zone NFC (en option)
- 13. Caméra arrière
- 14. Bouton d'alimentation
- 15. Port pour casque

- 1. Kamerastatusanzeige
- 2. Kamera an der Vorderseite
- 3. Service-Tag-Etikett
- Lautsprecher
- 5. USB 3.0 und Netzadapteranschluss (USB-C)
- 6. Energie- und Akkustatusanzeige
- 7. Micro-SIM-Kartensteckplatz

- 8. MicroSD-Kartensteckplatz
- 9. Mikrofon
- 10. Tasten zur Lautstärkeregelung
- 11. Windows-Taste
- 12. NFC-Sensorbereich (optional)
- 13. Kamera an der Rückseite
- 14. Betriebsschalter
- 15. Kopfhöreranschluss

- Indicatore di stato della fotocamera
- 2. Fotocamera anteriore
- 3. Etichetta Numero
- di servizio 4. Altoparlanti
- 5. Porta USB 3.0 e adattatore (USB-C)
- 6. Indicatore di stato
- alimentazione e carica batteria

- 7. Slot della scheda micro-SIM
- 8. Slot della scheda microSD
- Microfono
- 10. Pulsanti controllo volume
- 11. Pulsante Windows
- 12. Area sensore NFC (opzionale)
- 13. Fotocamera posteriore
- 14. Accensione
- 15. Porta auricolare